## Como salvar a última resposta das pesquisas para as próximas pesquisas no maxPromotor?

Produto: maxPromotor

| 1.0 Ao acessa<br><b>opção <mark>Pesqu</mark></b>                                             | ur a área administrativa do m<br><b>isas e Tarefas &gt;&gt; Pesquis</b> a | ıaxPromotor expanda o menu lateral esquerdo <sup>॑</sup> , cliq <b>ue na</b><br><mark>a.</mark> |
|----------------------------------------------------------------------------------------------|---------------------------------------------------------------------------|-------------------------------------------------------------------------------------------------|
| Usairo 1-Maires Saternas<br>Ofras Machanotor Vendo 22200                                     | 262                                                                       | Traymon transmission - A - Of - E - O                                                           |
| Dashboard<br>Agões e Acompanhamentos                                                         | Coaching Metao                                                            |                                                                                                 |
| Cadastros                                                                                    |                                                                           |                                                                                                 |
| Galeria de Fotos                                                                             | Data Fim * Regional<br>30/19/2022 Selections                              | mini Selectore y                                                                                |
| Objetivos e Metas Pesquesas e Taretas Respuesto e Metas                                      | v<br>Pogster Linger                                                       |                                                                                                 |
| DD Falsa de Preça (Mondelo)<br>IM Proputa<br>© Preputa<br>La Pregunta Agrupada<br>(= Tarefas | Colaboradoren:<br>Com Rosero<br>Ben Rosero:<br>Fons de Rota:              | Mesa Horas Treshence:<br>Mesa Horas Goose:<br>Mesa Jenceaneta                                   |
| Jornada de Trabalho                                                                          |                                                                           |                                                                                                 |
| 1.2 Na tela de                                                                               | consulta de pesquisa, cliqu                                               | e em <b>Editar itens da Pesquisa</b> 🖲 na coluna Acões.                                         |

## Artigos Relacionados

- MaxPromotor
- Como mudar a forma de agrupamento nas pesquisas?
- Como salvar a última resposta das pesquisas para as próximas pesquisas no maxPromotor?
- Como permitir que os promotores possam reabrir as pesquisas após fazer checkout?

| Consulta de Pesqu | isa  |               |             |             |   |           |         |
|-------------------|------|---------------|-------------|-------------|---|-----------|---------|
| Descrição         |      |               | Data Inicio |             |   | Data Fim  |         |
| Inativo           |      | ~             | Usuário     |             | ~ | Pergunta  | v       |
| Pesquiser         | Noio | Linper        |             |             |   |           |         |
| Desotção -        | -    | Data Inicio I |             | Data Fim. O |   | Instive O | Aqões   |
| 123               |      | 01/12/201     |             | 31/01/2019  |   | Sin       | 0 0 0 0 |
| Ajiromoto         | 2    | 09/04/201     |             | 07.05/2019  |   | Não       | 0 🗉 🛛 📀 |
| Availação E       | 06   | \$1,05/201    |             | 05/05/2019  |   | Não       | 0 🗆 🛛 🙆 |
| Avetação El       | ov   | 61/06/201     |             | 05/05/2019  |   | Não       | 0 0 0 0 |
| berle             |      | 09/04/201     |             | 07/05/2019  |   | Não       | 0 🗉 🛛 📀 |

## 1.3 Clique no Assunto e depois clique na Pergunta desejada.

| Asserting association<br>asso<br>in association<br>in association<br>i                                                                                                    | Denotição<br>Velocida<br>Alta<br>Alta da Por              | Request Asserts<br>Agins<br>O      |
|----------------------------------------------------------------------------------------------------|-----------------------------------------------------------|------------------------------------|
| Assuntia associadados<br>as associadados<br>as astras<br>as astras<br>as associadados<br>as astras<br>as astras<br>astras<br>as astras<br>as astras<br>as astras<br>astras<br>as astras<br>astras<br>astras<br>astras<br>astras<br>astras<br>astras<br>astras<br>astras<br>astras<br>astras<br>astras<br>astras<br>astras<br>astras<br>astras<br>astras<br>astras | Descripto<br>Viruelo EDCC<br>Vita<br>dasto da Pav         | Program Alaretta<br>Actes<br>O     |
| ana<br>ana<br>ban Autors<br>ana Autors<br>ana Autors<br>ana<br>ana<br>ana<br>ana<br>ana<br>ana<br>ana<br>an                                                                                                    | Descriptio<br>wine/do 2000<br>vite<br>description of Poly |                                    |
| in anton a la companya de la companya de la company                                                                                                    | Descripto<br>elleptic EEOC<br>vite<br>destro do Pov       |                                    |
| in Anton O An<br>Se Anton O In<br>Co                                                                                                    | eleção EDOC<br>Ville<br>destro do Pdiv                    | 0                                  |
| Sm Antropio Car<br>Car<br>Car                                                                                                    | rite<br>deatro do Pdv                                     | 0                                  |
| Cox<br>Com                                                                                                    | dastro do Pdv                                             |                                    |
| Can                                                                                                    |                                                           | <b>O</b>                           |
|                                                                                                    | nel de Atendimento                                        | 0                                  |
| Car                                                                                                    | nal de Anendimento                                        | 0                                  |
| Alternador                                                                                                    | r                                                         |                                    |
|                                                                                                    |                                                           | Tipo Pontuação Pesquise:           |
| Alap posu Anne Sirges O                                                                                                    | Perpunta Agrupada                                         | Nova Perguata<br>Peogetan Pengumas |
| A Laja possul Femilia Xinder? Alivo Simples 💌 📃                                                                                                    | Descriptio Tip                                            | o Ações                            |
|                                                                                                    | a linha abaztecida Saleção Múltipla                       | 0                                  |
| Oval                                                                                                    |                                                           | 0                                  |
| Dool<br>Arete                                                                                                    | lagão EBDV San Não                                        | •                                  |

1.3 Marque o que será a Última Resposta para os itens que desejar, conforme mostra a figura abaixo.

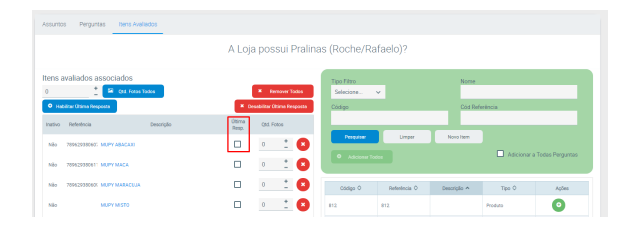

Para atualizar as informações para o promotor, sincronize o aparelho.

## Voltar

Artigo revisado pelo analista Renan Ribeiro

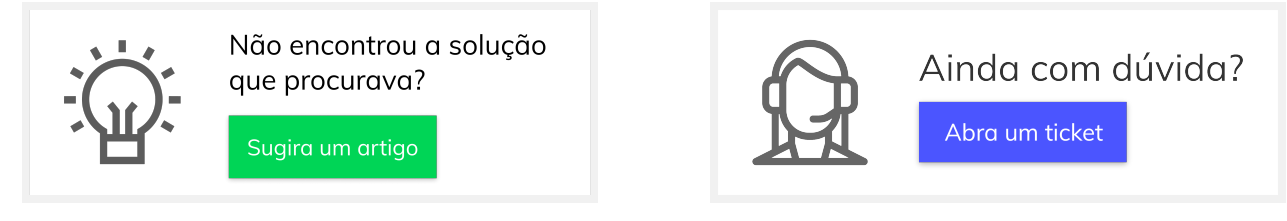